### 業務の流れ(明細情報を取得する場合)

#### 日常処理

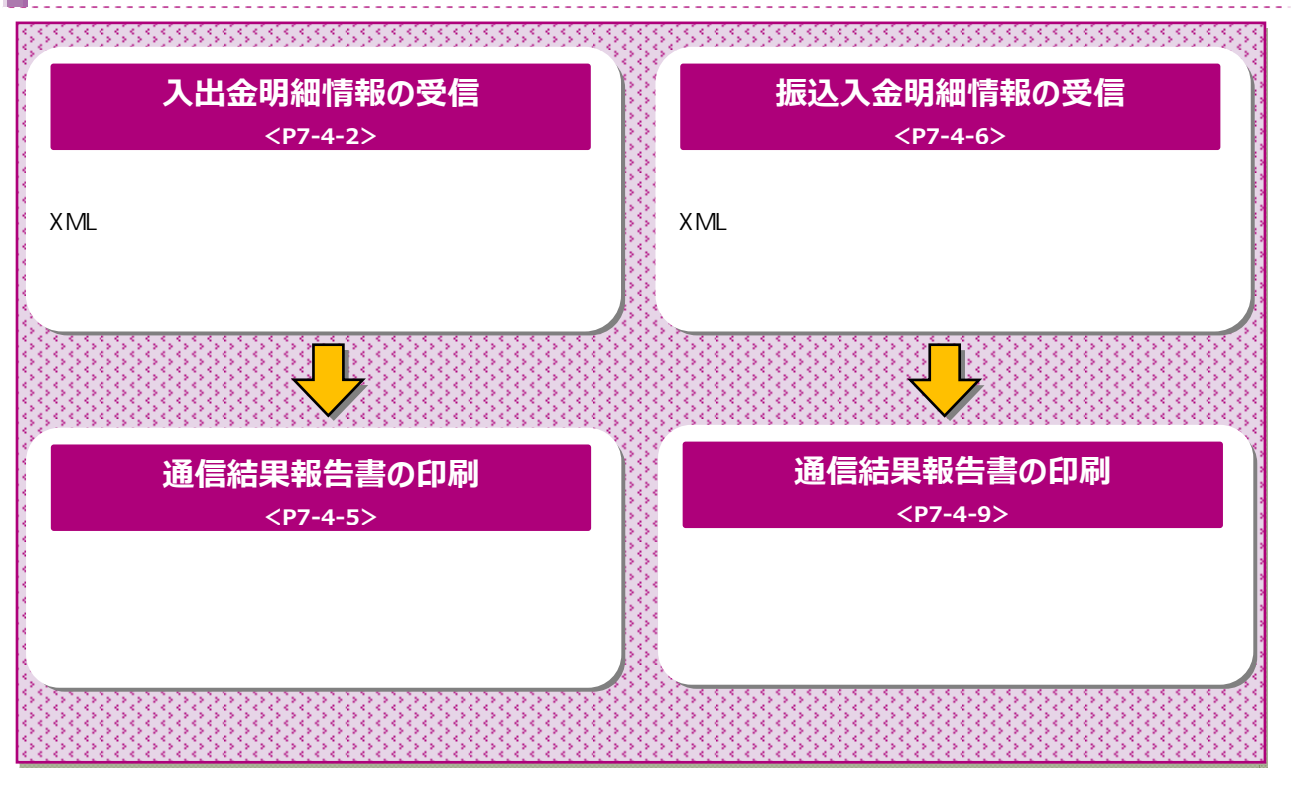

## 入出金明細情報を受信するには

#### 手順1 業務・作業内容を選択

| 600  | 10.000 A 27.0 40.000 C | 844 <b>8</b> | To Amongo | KARMA<br>SULA | 2.8    |   |
|------|------------------------|--------------|-----------|---------------|--------|---|
| 1485 | >                      | > Notaes     | 14498     |               | 841998 | , |

総合/給与振込他(ファイル伝送) てください。サブメニューが表示されます。

入出金明細 をクリックしてください。

# 手順2 入出金明細メニューを選択

| 3.2 ************************************ | Alla) + Aleania   | insetti sitti sitti sitti sitti sitti sitti sitti sitti sitti sitti sitti sitti sitti sitti sitti sitti sitti s |
|------------------------------------------|-------------------|----------------------------------------------------------------------------------------------------|
| -57c                                     |                   |                                                                                                    |
|                                          | 2-288205-284      |                                                                                                    |
| 5-988-08                                 | 教育データロ学校・日報を行います。 |                                                                                                    |
| HEREBAON                                 | auraenaciann ar.  |                                                                                                    |

入出金明細メニューをご選択ください。

| (1) データ受信を<br>行う場合        | <mark>データ受信</mark> をクリックしてください。<br>▶ <b>手順3へ遷移</b>                                     |
|---------------------------|----------------------------------------------------------------------------------------|
| (2)データ参照・<br>印刷を行う<br>場合  | データ参照・印刷 をクリックしてください。<br>▶ <b>手順6へ遷移</b>                                               |
| (3)通信結果報告<br>書を印刷する<br>場合 | <ul> <li>通信結果報告書印刷 をクリックして</li> <li></li> <li></li> <li></li> <li>▶ 手順11へ遷移</li> </ul> |

## 手順3 契約情報の選択

| (* J) | re texts b c                                                                                                    |                     |                     |       |         |
|-------|----------------------------------------------------------------------------------------------------|---------------------|---------------------|-------|---------|
|       | accesso.                                                                                                    |                     | F-16585             |       | 7-19518 |
|       | and the second second s | FOR BRIDE BEI THERE | Contra del contra d |       |         |
|       | \$5483-1 (108)                                                                                                    | damps.              | 2404                | 84963 | 104     |

受信する対象の契約情報をご選択ください。

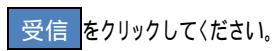

### 手順4 受信するデータの確認

| データ受信確認                                                                                                    | U. Allend - F-784                        | Climital Colling Collection |
|----------------------------------------------------------------------------------------------------|------------------------------------------|-----------------------------|
| and the second second s |                                          | V-STRIKE                    |
| 2個フォーマット:XHLフォー<br>利用者確認相証書号を入力して、                                                                                                    | やっトの入出走明瞭ファイルを受信します。<br>「実行」ボタンを押してください。 |                             |
| AMMM3-F                                                                                                    | 0373                                     |                             |
| #MM26                                                                                                    | 路印錄付                                     |                             |
| 271ARE DE                                                                                                    | ★ 素類フォーマット ※ XMLフォーマット                   |                             |
| サイクル曲灯                                                                                                    | HARTIN +U-CLEHURALDURG DEMELST.          | 2                           |
| KUNIBALIALI BAVILLIYAR VA                                                                                                    | . AMBRIGGESCATURE CRACK                  |                             |
|                                                                                                    | #AS27+-120                               |                             |
| N#5828281 (**)                                                                                                    | ソフトウェアキーホード                              | 2                           |
|                                                                                                    |                                          |                             |

受信する入出金明細ファイルの金融機関情報をご 確認ください。ファイル形式は ・全銀フォーマット

- ·XMLフォーマット
- のどちらかを選択してください。サイクル番号を指定
- する場合は、ご入力ください。
  - 1 未入力の場合は自動採番されます。

利用者確認暗証番号を入力してください。

2 利用者確認暗証番号のご入力には、セキュリティ 対策としてソフトウェアキーボードをご利用ください。 ソフトウェアキーボード をクリックいただくと、 画面上にキーボードが表示されます。

#### 実行をクリックしてください。

3 入出金明細ファイルの受信を中止する場合は、 キャンセル をクリックしてください。 契約情報選択画面へ戻ります。

受信が完了しました。

- 1 本画面を印刷する場合は、ブラウザの印刷機能を ご利用ください。
- 2 ファイル形式は、データ受信時に選択した形式で 保存されています。

確認をクリックしてください。

契約情報選択画面へ戻ります。

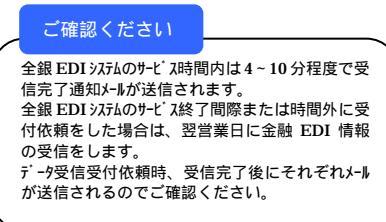

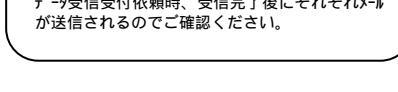

入出金明細の受信を行ったデータの一覧が

表示されます。

参照する受信データをご選択ください。

次へ をクリックしてください。

#### ご注意ください

状態は「受付済」と「受信済」があります。 「受付済」の状態でもデータのダウンロードは可能です が、ダウンロードするファイルには金融 EDI 情報が含まれ ていない状態となります。ファイルをご利用になる際は ご注意ください。

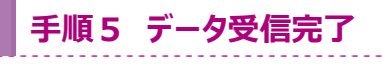

| \$27(\$46.87) |                             | V-99640             | T-PINER                      |
|---------------|-----------------------------|---------------------|------------------------------|
| 低紙業は以下の通りです   | A CONTRACTOR AND A CONTRACT | *****               | CONTRACTORING VALUE          |
| P785          | UR128110 040119430          | Eddelow waters (P ) | PROPERTY IN TRANSPORT OF A S |
| 27-92         | 主动中国                        |                     |                              |
| 200           | (11)                        |                     |                              |
| ファイル形式        | KM1.フォーマット                  |                     |                              |
| サイクル美可        | 01                          |                     |                              |
| ABEOISSEREN   | BREDIANGL .                 |                     |                              |

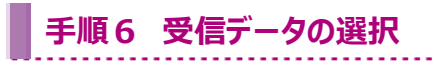

|                                                                                                    | Mar Alternation   | -141  |     |     |
|----------------------------------------------------------------------------------------------------|-------------------|-------|-----|-----|
| and a second second sec | ARREN .           | 0.5   | 868 | 100 |
|                                                                                                    | Distantin interes | 41.11 |     |     |

### 手順7 口座データを選択

| (七)時間詳細を確認<br>(出生時間デークを<br>「新来日本であます。) | マネ場合は、)<br>外部ファイル<br>は、(一幅日 | は東データのう<br>これ力する場合<br>自1 ボタンを得 | 線織上ボダンを使してくだ<br>は、「作取ファイル出力」」<br>してくだけい。 | かいし<br>ボタンモ押してくだり | εν,   |           | (2    |
|----------------------------------------|-----------------------------|--------------------------------|------------------------------------------|-------------------|-------|-----------|-------|
|                                        | 201 122                     |                                |                                          |                   | (1)   | BR2+ CLES | 140   |
| 846                                    |                             |                                | 1269.84                                  | +81               | AN AN | ABRIT     | 1.00  |
| 67-                                    | 8410                        | 0000234484                     | tywets                                   | anatoria (        | 10407 | 15        |       |
| 10) (1)                                | 8495                        | sources of                     | */wet                                    | and the second    | 1.2   | 112       |       |
| 40.).                                  | 2470                        | -                              | NuMP                                     | 31810             | 12    | 12        |       |
| 66C                                    | 1076                        | 0000012171                     | REART -                                  |                   | 12    | 15        |       |
|                                        |                             |                                |                                          |                   |       | 8827-0881 | - 801 |

該当の受信データの口座データ一覧が 表示されます。

1 口座データが 20 件以上の場合は、 前へ 、 次へをクリックすることで、前ページ、次ページ のデータが表示されます。

| (1)全銀ファイル/ | 外部ファイル出力をクリックしてください。  |
|------------|-----------------------|
| C S Vファイル  | >手順9へ遷移               |
| でデータを出力    |                       |
| する場合       |                       |
| (2)全口座の取引  | 一覧印刷をクリックしてください。      |
| 明細をまとめて    | <br>帳票のダウンロードが開始されます。 |
| 印刷する場合     |                       |

入出金明細データの詳細を確認する場合は、 対象の口座の詳細をクリックしてください。

## 手順8 入出金明細データ詳細の参照・印刷

| DSMM/JHREBULSY                           |                    |       |          |         |              |
|------------------------------------------|--------------------|-------|----------|---------|--------------|
| 0855                                     | (P                 |       |          |         |              |
| -0403                                    | arteritari)        |       |          |         |              |
| BANK.                                    | seminational-codes | ARDIE |          |         |              |
| (1)(1)(1)(1)(1)(1)(1)(1)(1)(1)(1)(1)(1)( | 0810               |       | 4-03.8   | 300     |              |
| ABBREA.                                  | 10100128           |       | 10.00    | 8/5     |              |
| 9880                                     | 84%4               |       | 0.68.815 | 000623  | 2423         |
| URABA.                                   | 105411             |       |          |         |              |
| 86.4889                                  | 24                 |       |          |         |              |
|                                          | 198,100,2509       |       |          |         |              |
| etarit.ni                                |                    |       |          |         |              |
| Anaemi                                   | 2448               | 1.000 | N108     |         | 441 11/88    |
| autoritation (                           | 8,240%             | 100   | ## #YS   | an pute |              |
| 624                                      |                    |       |          |         |              |
| 入业代表                                     |                    | 14    | ABRON    |         |              |
| asta .                                   |                    | 14    | 100988   |         | 1,040        |
|                                          |                    |       | B-VANS   |         | 158.717.05.0 |

選択した口座データの入出金明細データの詳細 情報が表示されますので、ご確認ください。

入出金明細データの詳細を印刷する場合は、 印刷をクリックしてください。 詳細情報の参照を終了する場合は、 戻るを

計細情報の多点を終了する場合は、<u>」大る</u>を クリックしてください。口座データ選択画面へ戻ります。

## 手順9 ファイル種別を選択

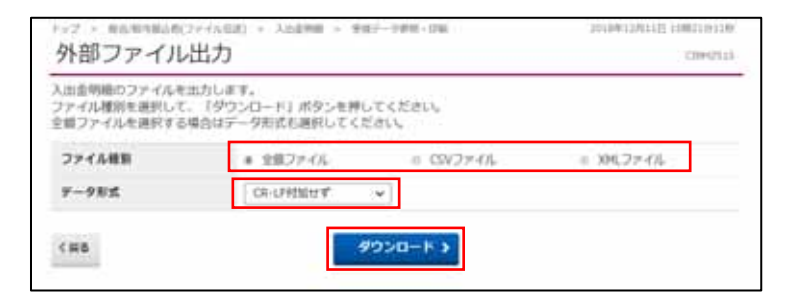

ファイル種別を「全銀ファイル」「CSV ファイル」「XML ファイル」のいずれかからご選択ください。

データ形式をご選択ください。

「CSVファイル」「XMLファイル」を選択した場合は、デー タ形式の選択は不要です。データ形式のブルダウンが選 択不可となります。

ダウンロード をクリックしてください。 外部ファイル出力を中止する場合は、 戻る をクリック してください。 口座データ選択画面へ戻ります。

### 通信結果報告書印刷(入出金明細)

#### 手順1 通信結果報告書を印刷

| 通信結果報告                     | 書印刷範囲指定                       | 1000 |
|----------------------------|-------------------------------|------|
| 入れ会村時の通貨は原用<br>日前前間を加まして、「 | 5度を印刷します。<br>7年1 ボタンを押してください。 |      |
| OWERER                     | well 2004024010 V             |      |
|                            | #718 2014#62#8719 👻 👹         |      |
| 6 884                      | (BH )                         |      |

通信結果報告書を印刷する範囲として、開始日、
 終了日を指定してください。
 日付指定の場合は、カレンダーボタンをクリックし、
 日付を選択することも可能です。

-----

印刷 をクリックしてください。帳票が印刷されま す。

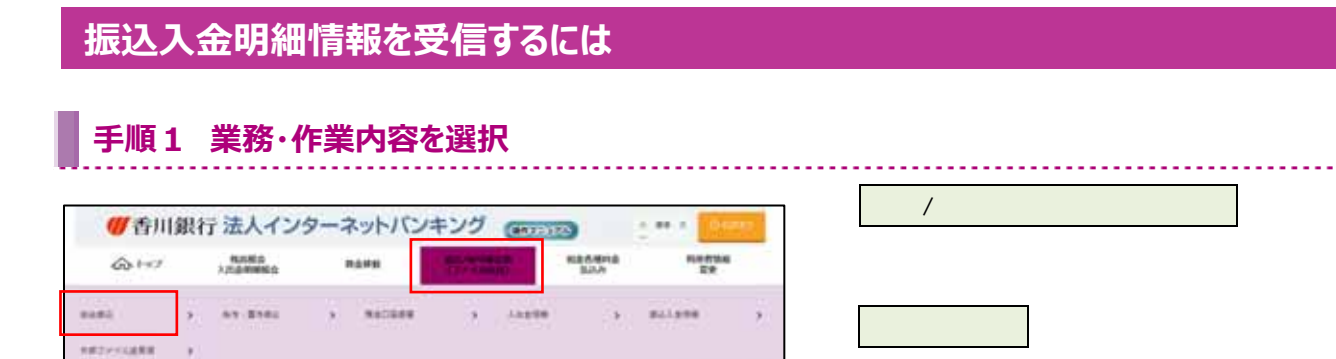

### 手順2 振込入金明細を選択

| 振込入金明網メ:             | ID I BLANK<br>II- | 1009403440 1001000<br>(2000 |
|----------------------|-------------------|-----------------------------|
| <del>7-920</del>     |                   |                             |
| <del>7-998</del> -08 | WEX-SCHILDED. BY, |                             |
| PCHENDADR            | asxembershety.ar. |                             |

振込入金明細メニューをご選択ください。

| <ul><li>(1)データ受信</li></ul> | <mark>データ受信</mark> をクリックしてください。<br>▶ <b>手順3へ遷移</b> |
|----------------------------|----------------------------------------------------|
| (2)データ参照・<br>印刷            | データ参照・印刷 をクリックしてください。<br>▶ <b>手順6へ遷移</b>           |
| (3)通信結果報告<br>書印刷           | 通信結果報告書印刷 をクリックして<br>ください。<br>▶ <b>手順11へ遷移</b>     |

### 手順3 契約情報の選択

| 4018 |
|------|
|      |
| 101  |
| -    |
|      |

受信する対象の契約情報をご選択ください。

受信をクリックしてください。

### 手順4 受信するデータの確認

| SPAREN                           | 7-99EHE                                       | - 5快速回来 |
|----------------------------------|-----------------------------------------------|---------|
| と厳フォーマット・XMLフォ<br>同用各種印度証券可を入力して | - マットの振込入金明確ファイルを受信します。<br>1、「実行」ボタンを押してください。 |         |
| 金融機関コード                          | 0573                                          |         |
| ARREA                            | 5.01819                                       |         |
| ファイル制式 6日                        | ■ 全国フォーマット ■ XMLフォーマット                        |         |
| サイクル番号                           | ******** x7+25##5*320##12 ####1.#T.           |         |
| (Refeature Router vola           | です。お問題えないように入力してください。                         |         |
| NAMADREAMS (24                   | ソフトウェアキーボード                                   | +       |

受信する振込入金明細ファイルの金融機関情報 をご確認ください。ファイル形式は ・全銀フォーマット ・XMLフォーマット のどちらかを選択してください。サイクル番号を指定 する場合は、ご入力ください。 1 未入力の場合は自動採番されます。 利用者確認暗証番号を入力してください。

 2 利用者確認暗証番号のご入力には、 セキュリティ対策としてソフトウェアキーボードを ご利用ください。
 ソフトウェアキーボードをクリックいただくと、 画面上にキーボードが表示されます。

#### 実行をクリックしてください。

3 振込入出明細ファイルの受信を中止する場合は、 キャンセルをクリックしてください。 契約情報選択画面へ戻ります。

### 手順5 データ受信完了(印刷)

| NYMERIAN        | 9                                    | -598au               | 7-9968AR                  |
|-----------------|--------------------------------------|----------------------|---------------------------|
| 伝統単は以下の通りです     | A designed of the state of the state | available in the of- | Articles Parents of a     |
| 12162X_1-2-5162 | 18412/11/E 15823/2289                | anapostoca: y-       | Available realition of A. |
| ステータス           | ENSIG                                |                      |                           |
| 201             | 177                                  |                      |                           |
| ファイル形式          | XMLフォーマット                            |                      |                           |
| サイクル曲号          | - 01                                 |                      |                           |
| 自然ED155板安信作用    | 金融EDI情報なし                            |                      |                           |

受信が完了しました。

- 1 本画面を印刷する場合は、ブラウザの印刷機能を ご利用ください。
- 2 ファイル形式は、データ受信時に選択した形式で 保存されています。

確認 をクリックしてください。 契約情報選択画面へ戻ります。

手順6 受信データの選択

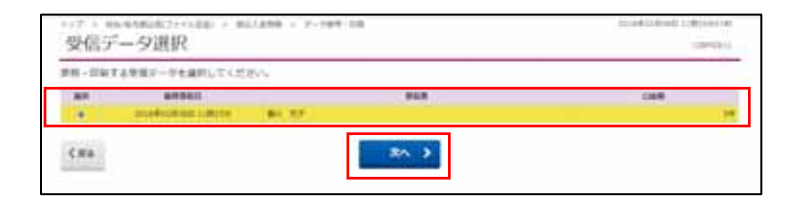

振込入金明細の受信を行ったデータの一覧が 表示されます。 参照する受信データをご選択ください。

次へをクリックしてください。

### 手順7 口座データを選択

| 5日時間評価を確認する場<br>5込入金時間デージを作る<br>「概念印刷すえ場合は」 | 1日は、対象データ<br>1ファイルに出力す<br>(一個印刷) ボタン | の「詳細」の<br>活場合は、1<br>を押してくた | タンを押してください。<br>外部ファイル地力に成分した押して<br>さい、 | CCERU.    |           | (2)  |
|---------------------------------------------|--------------------------------------|----------------------------|----------------------------------------|-----------|-----------|------|
|                                             |                                      |                            |                                        | (1)       | NE2>-CARL | 10   |
| 844                                         |                                      | 110.01                     | DEERA                                  |           | Ascore    | 1.00 |
| ub                                          | Renz.                                | 0122403                    | Paulat                                 | esaturate | ini ini   |      |
| ń                                           | Ratio                                | 1411415                    | 10411                                  | INBIGE    | 10        |      |
| e                                           | 5578                                 | -                          | F(24)-8(7                              | eniter22  | 12        | ÷.   |
|                                             |                                      |                            |                                        |           | 8827-1483 | -    |

#### されます。

1 口座データが 20 件以上の場合は、 前へ、 次へ をクリックすることで、前ページ、

次ページのデータが表示されます。

| (1)全銀ファイル/ | 外部ファイル出力 をクリックしてください。 |
|------------|-----------------------|
| C S V ファイル | ≻手順9へ遷移               |
| でデータを出力    |                       |
| する場合       |                       |
| (2)全口座の取引  | 一覧印刷をクリックしてください。      |
| 明細をまとめて    | <br>帳票のダウンロードが開始されます。 |
| 印刷する場合     |                       |

振込入金明細データの詳細を確認する場合は、 対象の口座の詳細をクリックしてください。

### 手順8 振込入金明細データ詳細の参照・印刷

| <b>STREAMERSTLEY</b> | ÷                 |            |              |         |
|----------------------|-------------------|------------|--------------|---------|
| 1994                 |                   |            |              |         |
| #40                  | 018259030         |            |              |         |
|                      | (18)(RUD-018)(A)) | TE.        |              |         |
| 48882-1              | 1013              | X83-F      | 100          |         |
| disease.             | 8797-08           | 10.0       |              |         |
| MARK .               | 8.8%2             | COMMIT     | 3225403      |         |
| OBARA                | 124911            |            |              |         |
| Carlos .             |                   |            |              |         |
| areas -              | Milescia.         | 3.88       | 2180888 8807 | 11/108  |
| 6180000108           | 100 800           | (10,0007)  |              |         |
| 101                  |                   |            |              |         |
| #488AB               |                   | 17 #1.6902 |              | 100,000 |
| N-BARAU              |                   | of meanor  |              |         |

選択した口座データの振込入金明細データの詳細 情報が表示されますので、ご確認ください。

振込入金明細データの詳細を印刷する場合は、 印刷をクリックしてください。

詳細情報の参照を終了する場合は、 戻る をクリック してください。口座データ選択画面へ戻ります。

# 手順9 ファイル種別を選択

| 外部ファイル                                    | ファイス(EAE) - 第222,444年 - 9<br>出力               |               | 2010/H107011[] 1042500<br>02840 | 589<br>624 |
|-------------------------------------------|-----------------------------------------------|---------------|---------------------------------|------------|
| 報込入主明局のファイル<br>ファイル種別を送択して<br>全質ファイルを逆択する | を出力します。<br>、「ダウンロード」ボタンを押し<br>場合はデータ形式も進択してくた | てください。<br>されい |                                 |            |
| ファイム検索                                    | * 主用ファイル                                      | € CSVファイル     | * X05.7747L                     |            |
| データ形式                                     | CS-OHISER4                                    | ~             |                                 |            |
| <#8                                       | 9                                             | 9>0-K \$      |                                 |            |

ファイル種別を「全銀ファイル」「CSV ファイル」「XML ファイル」のいずれかからご選択ください。

データ形式をご選択ください。

「CSVファイル」「XMLファイル」を選択した場合は、データ形式の選択は不要です。データ形式のブルダウンが選 択不可となります。

ダウンロードをクリックしてください。 外部ファイル出力を中止する場合は、 戻るをクリック してください。口座データ選択画面へ戻ります。

## 通信結果報告書印刷(振込入金明細)

### 手順1 通信結果報告書を印刷

| 通信結果報告                        | 書印刷範囲指定                       |  |
|-------------------------------|-------------------------------|--|
| 第23入会村総た後世紀末4<br>2回転開き回答して、「2 | 48番を記載します。<br>1時)ボランを押してください。 |  |
|                               | met 2014€02000 v 8            |  |
| (FMRMAR)                      | #70 304#c2Rod v 1             |  |

通信結果報告書を印刷する範囲として、開始日、
 終了日を指定してください。
 日付指定の場合は、カレンダーボタンをクリックし、
 日付を選択することも可能です。

印刷 をクリックしてください。 帳票が印刷されます。